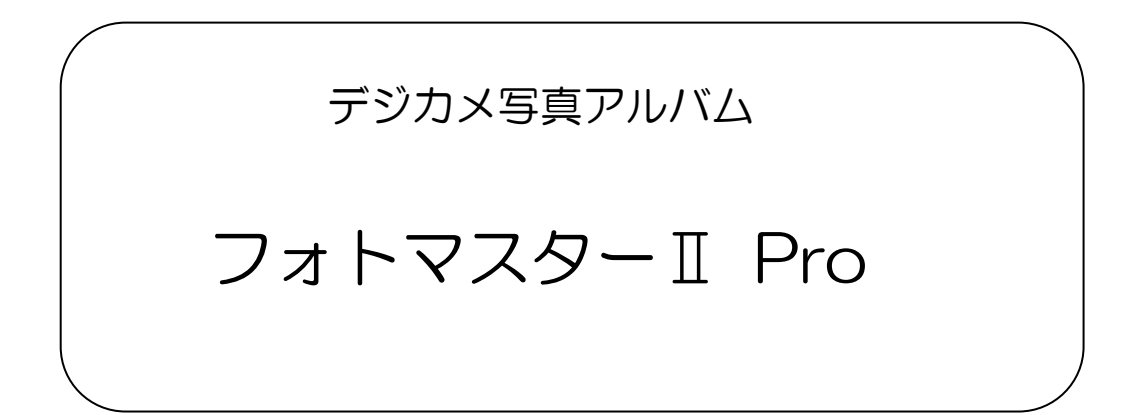

## Ver3.02 の新機能

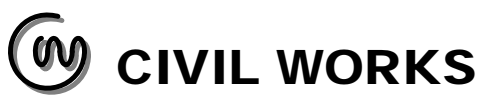

■フォトマスターIIPro の新機能について

## 1. 新機能一覧(ver3.02)

Ver3.01→Ver3.02では、新たに以下の新機能が追加されました。

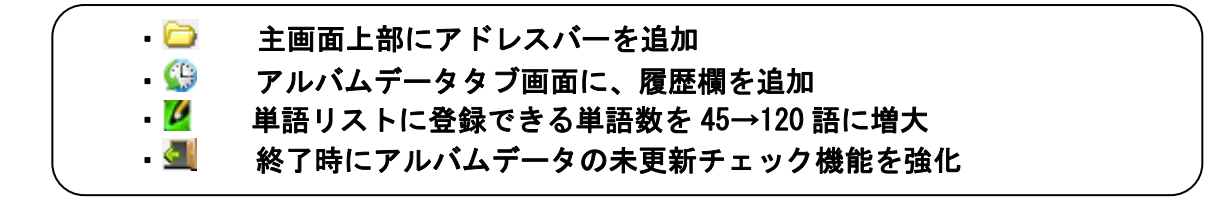

1-1. 主画面上部にアドレスバーを追加

主画面上部に、下図のようにアドレスバーを追加しました。このアドレスバーは、フォル ダ欄で選択したパスを表示するための欄ですが、パスを直接貼り付けて移動する事も可能で す。

また、欄右端のプルダウンボタンを押すと、最大10個までのパスの履歴が表示されます。

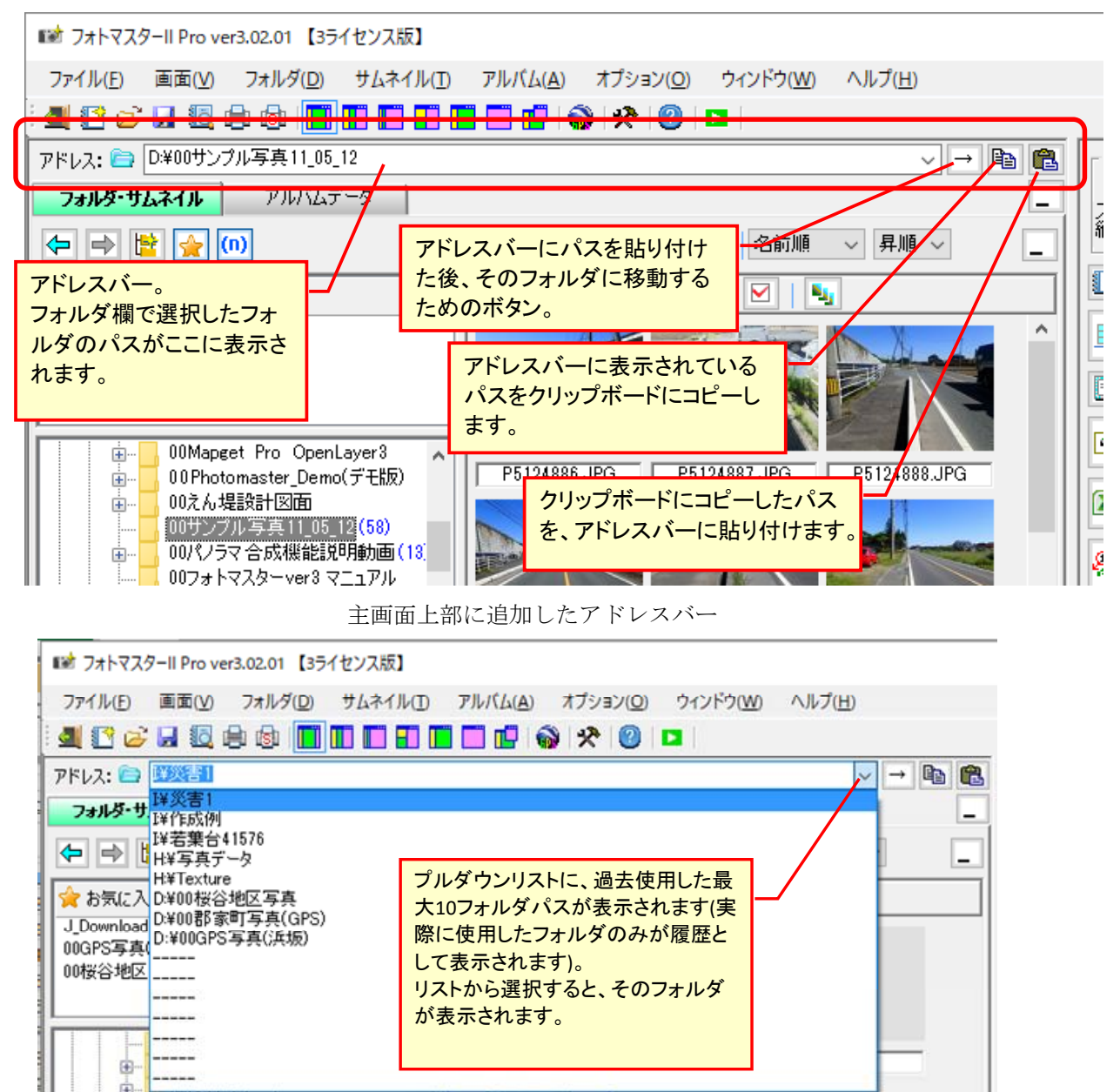

## 1-2. アルバムデータタブ画面に、履歴欄を追加

アルバムデータタブ画面のアルバムデータリスト欄の下方に、アルバムデータの履歴欄を 追加しました。

この履歴欄は、過去に使用したアルバムデータの一覧を日時順に表示したもので、上方ほ ど最近使用したデータとなります。

また、履歴欄のアルバムデータをダブルクリックすることで、そのデータを直接開くこと ができます。

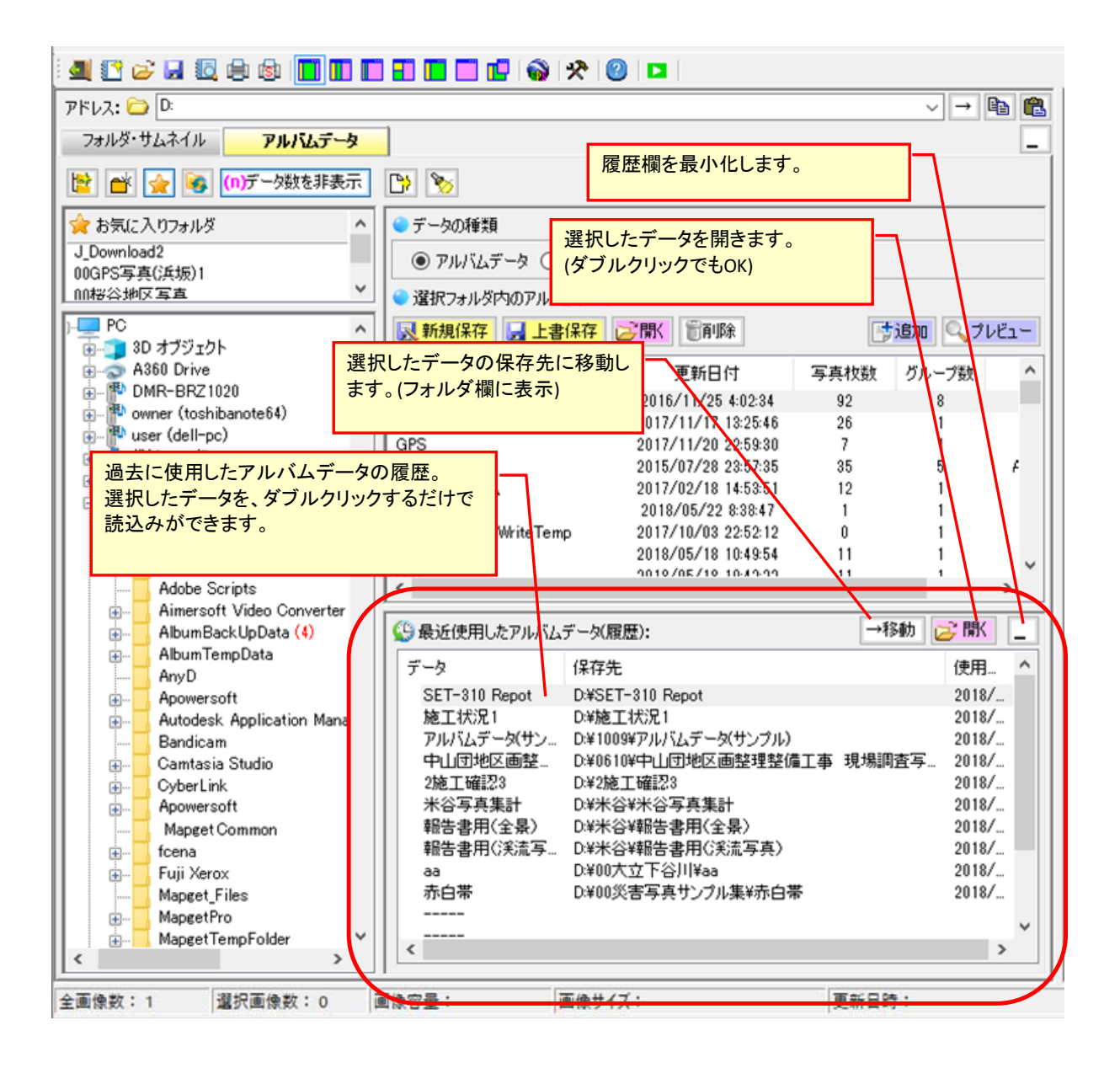

1-3. 単語リストに登録できる単語数を 45→120 語に増大

単語リストへの登録数を、これまでの 45 語→120 語に大幅に増大しました。 またグループ数も、これまでの 3 グループ→6 グループに増強し、グループ名も登録でき るようにしました。

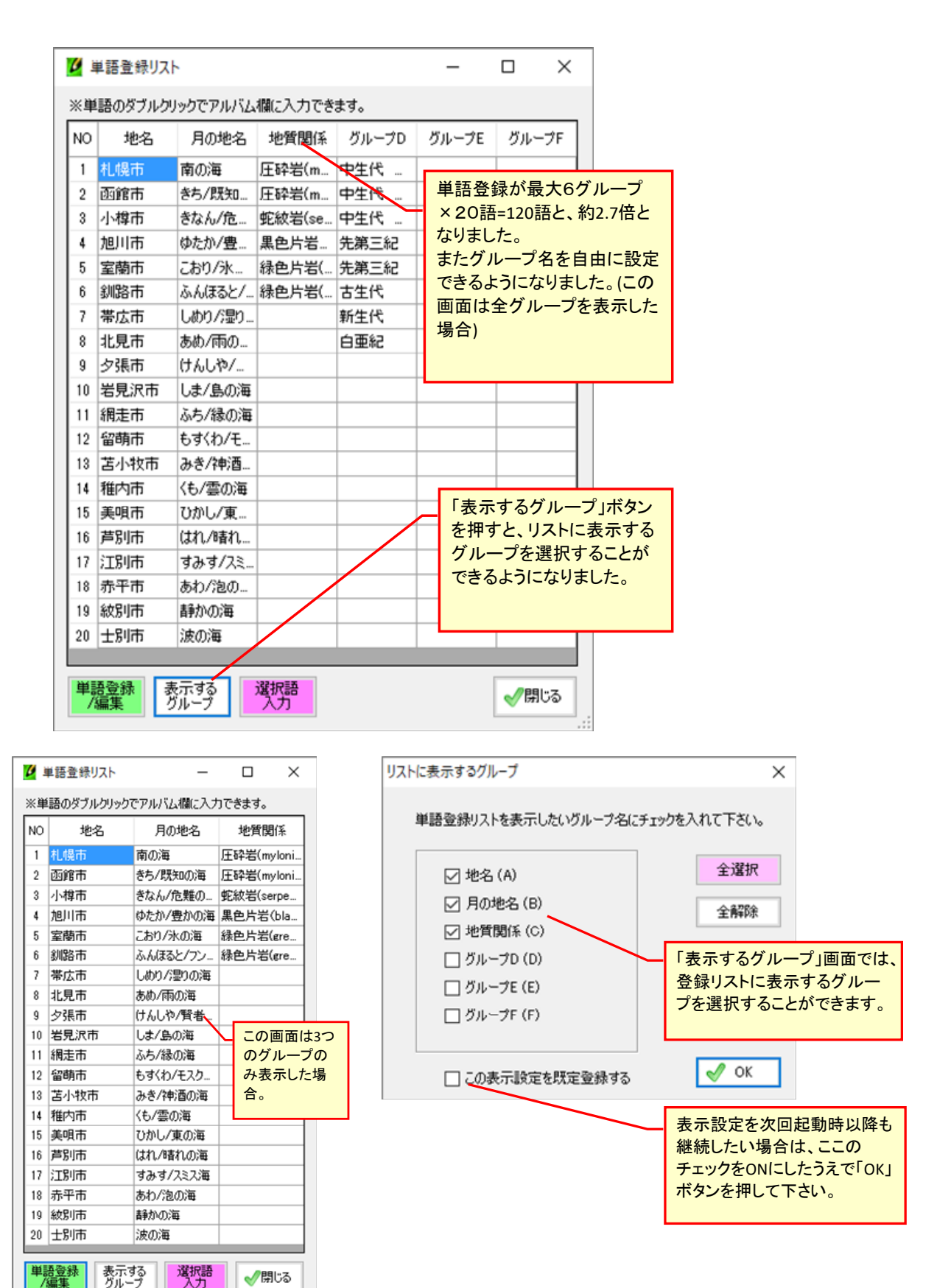

## 1-4.終了時にアルバムデータの未更新チェック機能を強化

フォトマスター終了時に、アルバムが未保存の場合や更新していない場合は、下記のような注意喚起のメッセージを表示するように改良しました。

| フォトマスターII Proの終了  |           | ×                 |
|-------------------|-----------|-------------------|
| アルバムの変更内容を保存しますか? |           |                   |
| ✓ 保存(S)           | ※保存しない(№) | キャンセル( <u>C</u> ) |